# How-To Build and Use Web Services with JDeveloper

Web Services provide client neutral access to data and other services. JDeveloper allows you to create different types of Web Services quickly and easily....

In this tutorial, you will create 4 different Web Services: a POJO Annotation-Driven service, a Declaratively-Driven POJO service, a service for existing WSDL, and an EJB service. The focus of these scenarios is to demonstrate and test Java EE web services. In particular this means JAX-WS (Java API for XML Web Services) and annotation handling. JAX-WS enables you to enter annotations directly into the Java source without the need for a separate XML deployment descriptor.

At the end of the tutorial you create an ADF Client application that consumes the web services you created.

| Purpose                                                                                                    | Duration | Application |
|----------------------------------------------------------------------------------------------------|----------|-------------|
| This tutorial shows you how to build and consume Web<br>Services. The tutorial shows several end-to-end scenarios for<br>creating web services. After you develop several web<br>services, you create a client application that uses those<br>services. | 4 hours  | ■ Download  |
| To see the complete application you will create, click<br>the <b>Download</b> button to download a zip of the solution<br>application, and then unzip it in a workspace folder of your<br>choice.                                                       |          |             |

### Part 1: Building a POJO Annotation-Driven Service

In this first part of the tutorial, you install the required lab files, start JDeveloper, and open the startup application and project.

### Step 1: Getting Ready

- 1. Download the <u>lab starter files</u> and save the webservice.zip file in a temporary folder (such as d:\Temp.)
- 2. Using WinZip of whatever zip utility you have, unzip the webservice zip into a folder of you choice. In this tutorial, we used C:\JDeveloper\mywork.
- 3. Start JDeveloper by selecting Start > Programs > <JDEVELOPER\_HOME> > OracleHome > Oracle JDeveloper Studio > Oracle JDeveloper Studio

If a dialog box opens asking if you would like to import preferences from a previous JDeveloper installation, click **NO**.

4. If prompted for a Role, select Studio Developer.

| 🕐 Select Role 🛛 💌                                                                                              |
|----------------------------------------------------------------------------------------------------|
| Select the role that matches your requirements. You can also change roles using the Roles page in preferences. |
| Role:                                                                                                    |
| Studio Developer (All Features)<br>Includes all features.                                                      |
| Customization Developer<br>Configures the product for customizing metadata.                                    |
| Database Developer Includes only features for core database development.                                       |
| Java Developer     Includes only features for core Java development.                                           |
| Java EE Developer     Includes only features for core Java EE development.                                     |
| Always prompt for role selection on startup                                                                    |
| OK Cancel                                                                                                    |

- 5. If the **Tip of the Day** window opens, click **Close**.
  6. You should now see the JDeveloper IDE. Close the **Start page** by hovering your mouse over the tab and clicking the **X** on the tab.

| Oracle JDeveloper 12c                                                                     |                       |                                                |                            |                  |                                      |
|-------------------------------------------------------------------------------------------|-----------------------|------------------------------------------------|----------------------------|------------------|--------------------------------------|
| Eile     Edit     View     Application     Refactor       ●     ●     ●     ●     ●     ● | Search Navigate Build | <u>R</u> un Tea <u>m</u><br>▷ <del>-</del> ② - | <u>T</u> ools <u>W</u> ind | low <u>H</u> elp |                                      |
| Applications ×                                                                            | 3 Start Page ×        |                                                |                            |                  |                                      |
| New Application                                                                           |                       |                                                | LOPER                      |                  |                                      |
| Open Application                                                                          |                       | Learn &                                        | Explore                    |                  | Get Started                          |
|                                                                                           |                       | Mb = 5 <sup>1</sup> = 11=                      |                            |                  |                                      |
|                                                                                           | C.                    | what's new                                     |                            | Featured Tu      | ıtorials                             |
|                                                                                           | F                     | Release Notes                                  |                            | Getting Starte   | ed with the JDeveloper IDE           |
|                                                                                           | S                     | Samples & Demo                                 | 15                         | Developing Ri    | ich Web Applications with Oracle ADF |
|                                                                                           |                       |                                                |                            | Building and U   | Jsing Web Services                   |
|                                                                                           |                       |                                                |                            |                  |                                      |

7. Select the **Applications** window tab and click **Open Application** (alternatively, you can select **File > Open**)

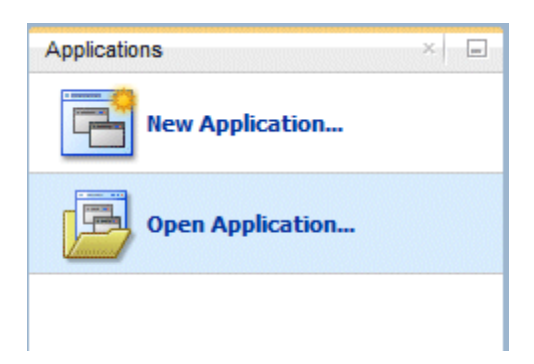

8. In the **Open Application** dialog box, locate the **Web Service** folder where you unzipped the WebService.zip file and select **WebService.jws**.

| 🕜 Open Appli | cation(s)                            |          | X    |
|--------------|--------------------------------------|----------|------|
| Location:    | C:\JDeveloper\mywork\webservice      |          |      |
| Â            | Annotation                           |          |      |
| Work         | WebService.jws                       |          |      |
|              |                                      |          |      |
| Home         |                                      |          |      |
|              |                                      |          |      |
| Desktop      |                                      |          |      |
|              |                                      |          |      |
| Documents    |                                      |          |      |
|              |                                      |          |      |
|              | File Name: WebService.jws            |          |      |
| 8            | File Type: Application files (*.jws) |          | •    |
| Help         |                                      | Open Car | icel |

#### 9. Click Open

10. If your are prompted to migrate the application, click **Yes**.

The Applications window should look like this:

| Applications ×           |
|--------------------------|
| 🔁 WebService 🔹 💌         |
| I Projects Q Q - Y - E - |
|                          |
|                          |
|                          |
|                          |
| - Application Resources  |
| A Data Controls          |
| I Data Controis          |
| + Recent Files           |

## Step 2: Adding a Plain Old Java Object (POJO) to contain a Web Service Method

In this section you start with a project that contains plain old Java classes and add an annotated method that you publish as a web service.

Web service annotation is a feature of Java EE 6 which takes complexity out of creating and deploying Web Services. Web service annotation allows you to define web services from within a POJO. This feature of Java EE eliminates the need for complex configuration of the web service and the web server. Java EE introspects the deployed classes a creates the web server configuration on-the-fly. This frees up the developer to concentrate more on the service rather than the tedious details of deployment.

- 1. In the Applications window, expand the Annotation project nodes to show the POJO classes:
  - o Dept.java describes the department structure
  - Emp. java describes the employee structure
  - o MyCompany.java populates information about departments and employees

| Applications          |        |             | ×          |
|-----------------------|--------|-------------|------------|
| 🔁 WebService          |        |             | • •        |
| Projects              | Q 82 - | 7-          | <u>-</u> - |
| Annotation            |        |             |            |
| Application Resources |        |             |            |
| ± Data Controls       |        |             |            |
|                       |        |             |            |
|                       |        | 51000000000 | *          |

2. In the Applications window, double-click **MyCompany.java** to edit it.

| Applications            |          | ×            |
|-------------------------|----------|--------------|
| 🔁 WebService            |          |              |
| Projects                | Q & - 7- | 3 <u>5</u> - |
| Annotation              | I        |              |
| ± Application Resources |          | 000000000000 |
| ± Data Controls         |          |              |
| ± Recent Files          |          | \$           |

3. Add an **@WebService** annotation after the import statements. The IDE will prompt you to select the import for the WebService class. Select **javax.jws.WebService** from the popup. This annotation denotes that the class contains a method to be used by a web service.

| ? st  | Start Page 🛛 📴 <i>MyCompany.java</i> 🐣                                                                                                    |           |             |            |                |                                                                                                 |                |          |   |
|-------|----------------------------------------------------------------------------------------------------|-----------|-------------|------------|----------------|-------------------------------------------------------------------------------------------------|----------------|----------|---|
| Q.= ( | Find                                                                                                    | 2         | 1           | A          | {}             | 423                                                                                             | 5              | 4        | 5 |
|       | package annotation;                                                                                                    |           |             |            |                |                                                                                                 |                |          |   |
|       | <pre>import java.util.ArrayList;<br/>import java.util.Collection;</pre>                                                                      |           |             |            |                |                                                                                                 |                |          |   |
|       | <pre>import javax.jws.WebService;</pre>                                                                                                    |           |             |            |                |                                                                                                 |                |          |   |
| ?     | ]WebService                                                                                                    |           |             |            |                |                                                                                                 |                |          |   |
|       | <pre>public class MyCompany {     public MyCompany() {         Collection<dept> depts =         Collection<emp> myEmp10 =</emp></dept></pre> | ne<br>= 1 | ew I<br>new | rra<br>Arr | yList<br>ayLis | : <dej<br>st<ei< th=""><th>pt&gt;()<br/>mp&gt;()</th><th>);<br/>);</th><th></th></ei<></dej<br> | pt>()<br>mp>() | );<br>); |   |

4. In the margin of the editor, click **Quick Hint** (light bulb icon) and select the **Configure project for web services** option.

| ? s | itart Page 🗡 📴 <i>MyCompany.java</i> 🐣                                                                  |
|-----|----------------------------------------------------------------------------------------------------|
| Q,- | Find 🔁 🌽 🦧   🖓 👼 🗟 📮 📮   🕽 🐘 🏠 🛅 🚟                                                                      |
|     | package annotation;                                                                                     |
|     | <pre>import java.util.ArrayList;</pre>                                                                  |
|     | <pre>import java.util.Collection;</pre>                                                                 |
|     | <pre>import javax.jws.WebService;</pre>                                                                 |
| ?   | @WebService                                                                                             |
| 4   | Configure web.xml for this web service                                                                  |
| 4   | Suppress "Add servlet entry for this webservice class" By JDeveloper Name (SuppressWarnings Annotation) |
| 4   | Configure Project for Web Services                                                                      |
| 4   | Suppress "Annotation Project Configuration" By JDeveloper Name (SuppressWarnings Annotation)            |
|     | <pre>Emp a = new Emp(1, "Larry"); myEmp10.add(a); a = new Emp(2, "Ken"); myEmp10.add(a);</pre>          |

5. In the **Select Deployment Platform** dialog box, ensure that **Java EE 6**, with support for JAX-WS Annotations is selected.

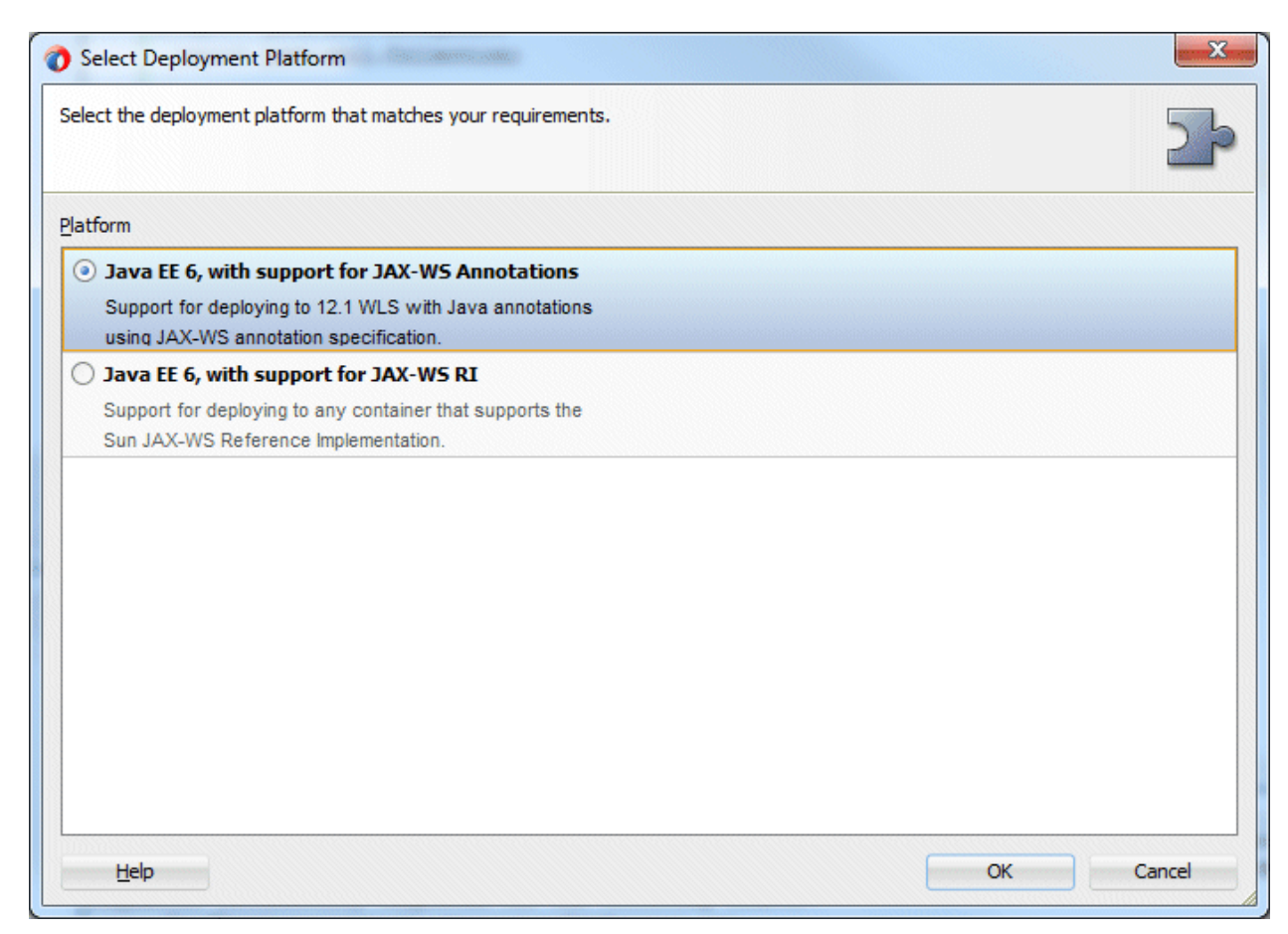

 Click OK. This step adds the javax.jws.WebService import statement to the Java class if it is not already there and creates a web.xml file. The Applications window should look like the following:

Notice that the icon for MyCompany.java class is changed to represent a WebService class, and the web.xml file has been added to your project.

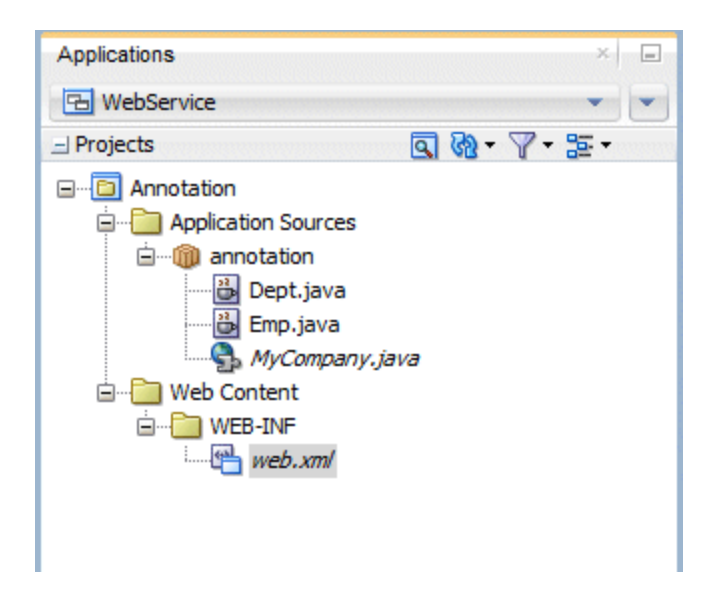

- 7. Click Save All to save your work.
- 8. In the Code Editor, scroll to the bottom of the class and add the following code statements:

```
public Dept getDeptInfo (int id) {
    for (Dept a: this. getMyDepts() ) {
        if (a.getId() == id) {
            return a;
        }
    }
    return null;
}
```

This loop returns information about all employees working in a specific department. The code in the editor window should look like:

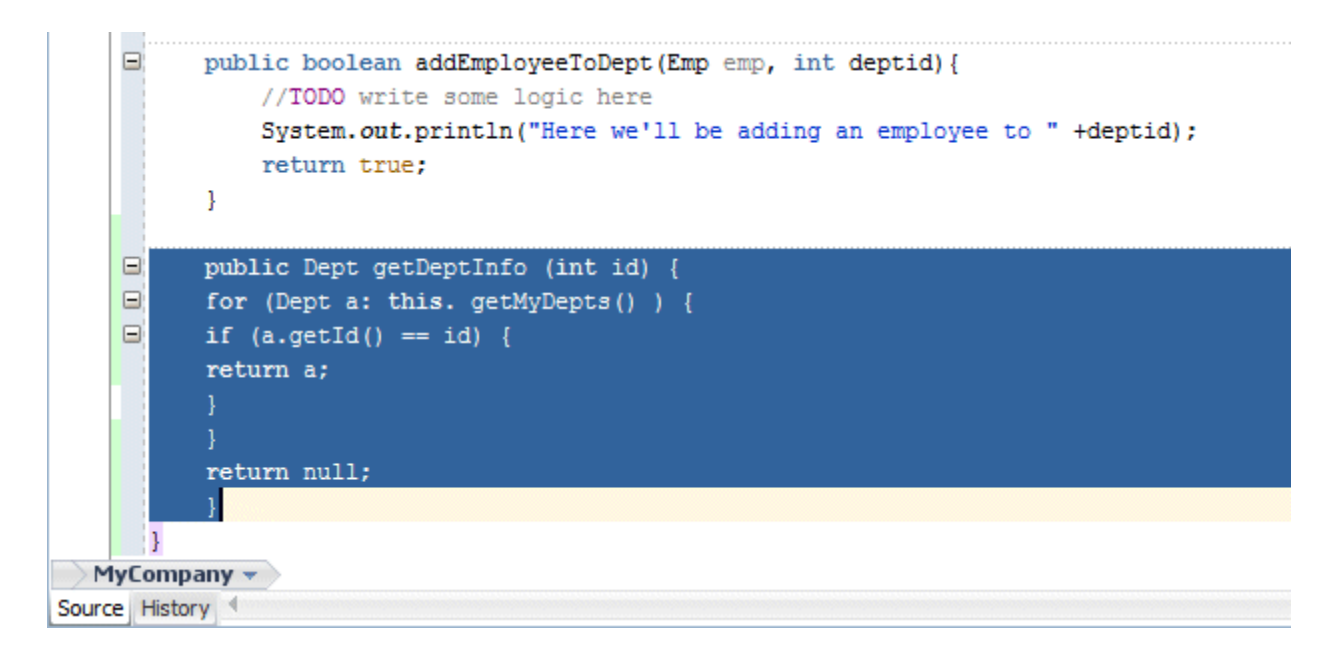

9. Create a second annotation before the getDeptInfo() method. The annotation signifies this is the method to be exposed from the web service. Add a blank line above the getDeptInfo() method, and start typing @webMethod. Code insight pops up up a list of available syntaxes. Select webMethod from the list.

```
public Collection<Dept> getMyDepts() {
     return myDepts;
           }
    public boolean addEmployeeToDept(Emp emp, int deptid) {
               //TODO write some logic here
               System.out.println("Here we'll be adding an employee to " +deptid);
               return true;
      Select import for WebMethod... (Alt-Enter)
 0
      @WebMethod
          public Dept getDeptInfo (int id) {
    for (Dept a: this. getMyDepts() ) {
    if (a.getId() == id) {
           return a;
           }
           }
           return null;
           3
      }
  MyCompany -> getDeptInfo(int) >>
Source History
```

10. If suggested, press [Alt]+[Enter] to add the **import javax.jws.WebMethod**; statement (although this statement may be added automatically.)

The class should now look like the following:

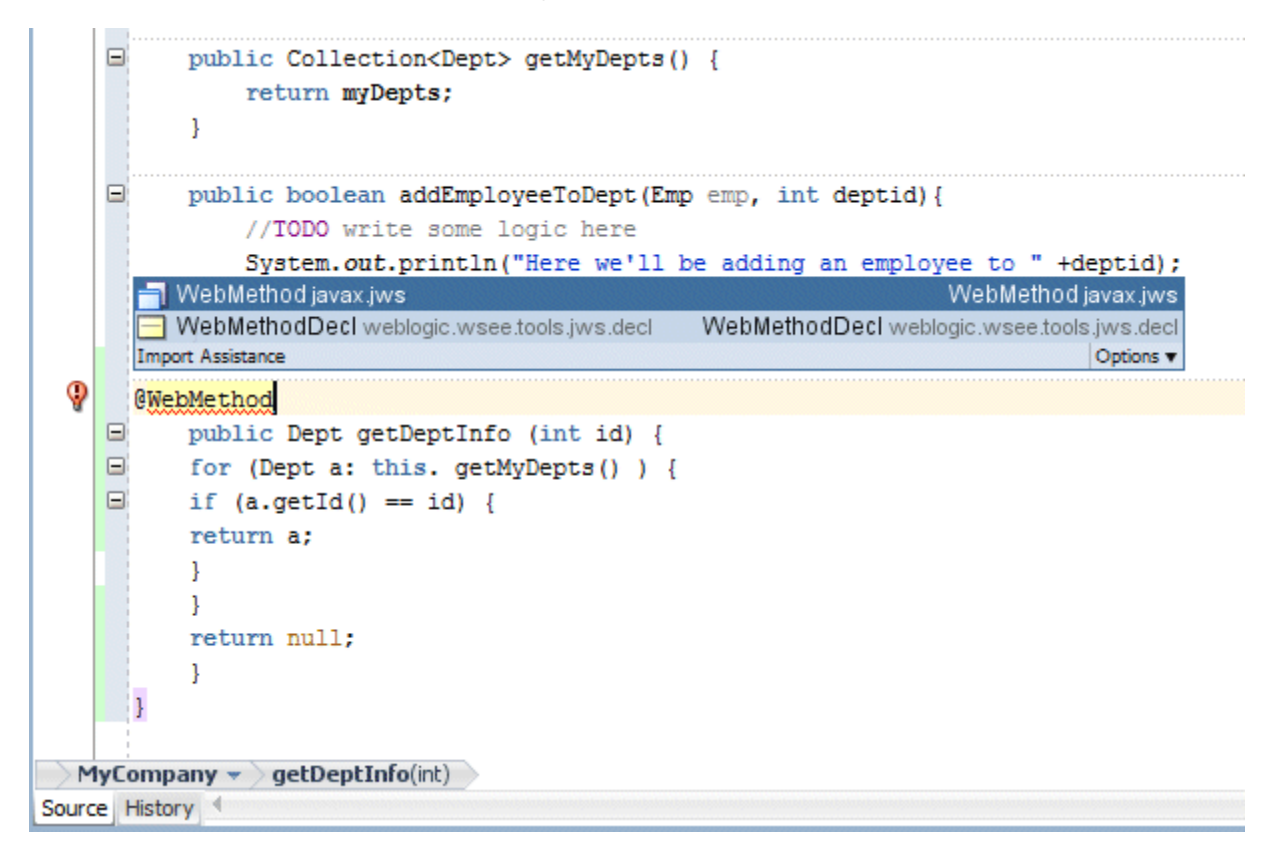

- 11. Click Save All to save your work.
- 12. You can use the Properties window to modify the characteristics of the class. In the menu bar, select **Window > Properties** and it will open as a tab in the bottom portion of the IDE. Note: If the Properties window opens in a different part of the IDE, you can drag its tab and drop it on the bottom panel if you would rather work with it there.

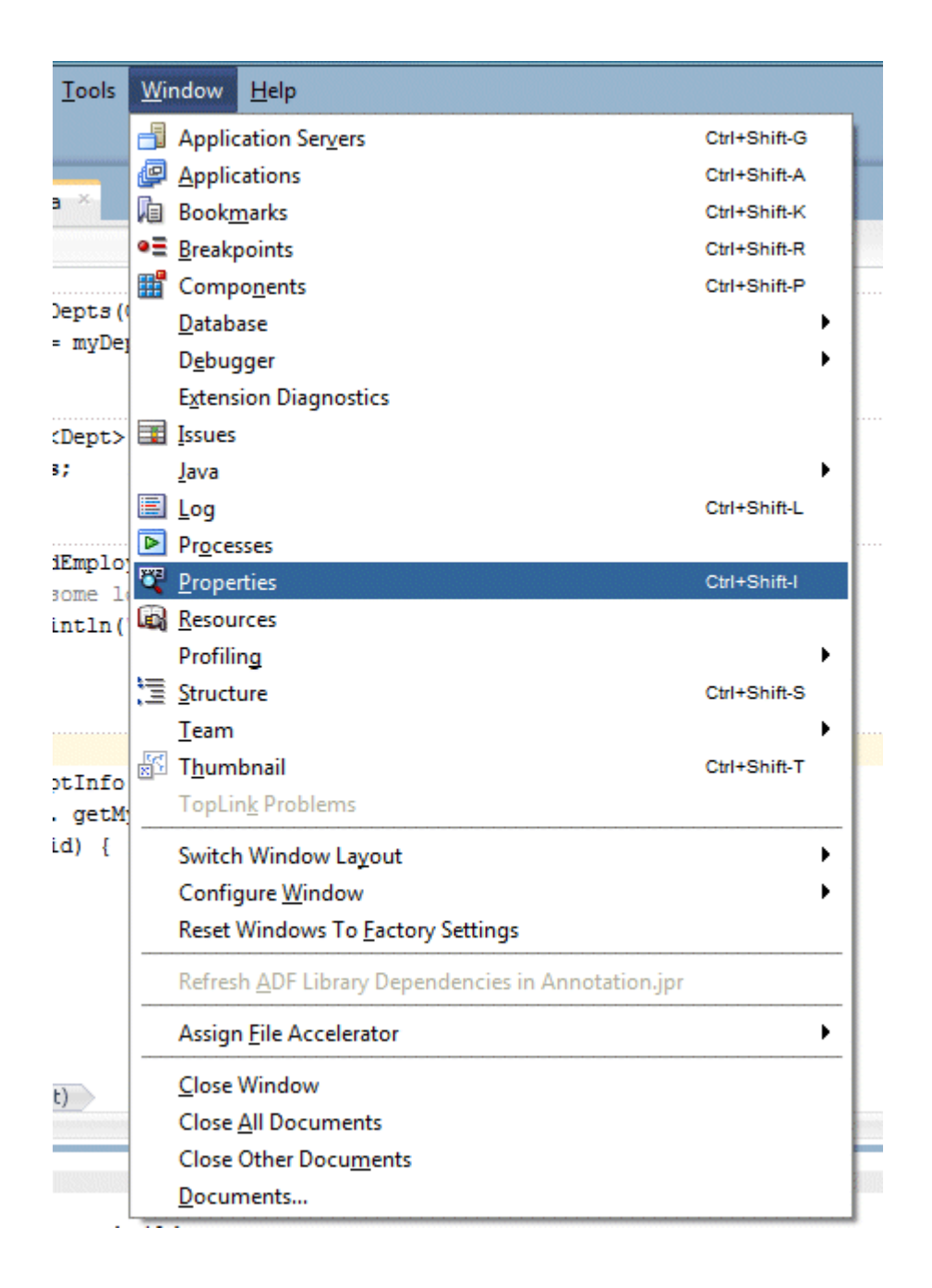

13. To display the properties of the MyCompany class in the **Properties** window, select the **Source** tab at the bottom of the Structure window, then select the top level **MyCompany** class name.

| MyCompany.java - Structure ×                                                                                                    | MyCompany - Propertie     | s × Messages - Log                 |   |
|----------------------------------------------------------------------------------------------------|---------------------------|------------------------------------|---|
| 🖓 🖥 📰 🔝 🖕 🛳                                                                                                    | Q Find                    |                                    | ? |
| annotation                                                                                                    | ± Java                    |                                    | - |
|                                                                                                    | Policies                  |                                    | _ |
| Same and the second second sec | 🗆 JAX-WS                  |                                    | _ |
|                                                                                                    | ···· Web Services ······· |                                    |   |
| getMyDepts() : Collection <dept></dept>                                                                                                    | Name:                     | MyCompany                          |   |
|                                                                                                    | Service Name:             | MyCompanyService                   |   |
| ······{123  ⊖ myDepts : Collection <dept></dept>                                                                                                    | Port Name:                | MyCompanyPort                      |   |
|                                                                                                    | Endpoint Interface:       |                                    |   |
|                                                                                                    | WSDL Location:            |                                    |   |
|                                                                                                    | Target Namespace:         | http://annotation/                 |   |
|                                                                                                    | ··· Binding ·····         |                                    |   |
| Severe Design                                                                                                    | Binding Type:             | <default>SOAP 11 Binding</default> |   |
| Source Design                                                                                                    | Descurrent Obular         | cdefendes Demonstration            | - |

- The Properties window displays a few expandable nodes. Expand the JAX-WS node and notice that the Service Name has the word 'Service' appended to the class name.
   Change the Service Name to MyCompanyWS. Notice that the class reflects the name change.

| MyCompany - Propertie | es 🐣 Messages - Log                |   |
|-----------------------|------------------------------------|---|
| Q Find                |                                    | ? |
| 🗄 Java                |                                    |   |
| Policies              |                                    |   |
| 🗆 JAX-WS              |                                    |   |
| Web Services          |                                    |   |
| Name:                 | MyCompany                          |   |
| Service Name:         | MyCompanyWS                        |   |
| Port Name:            | MyCompanyPort                      |   |
| Endpoint Interface:   |                                    |   |
| WSDL Location:        |                                    |   |
| Target Namespace:     | http://annotation/                 |   |
| Binding               |                                    |   |
| Binding Type:         | <default>SOAP 11 Binding</default> | - |
| Designed Chiles       | cale for the Decomposit Ob the     |   |

16. Click Save All I to save your work.

You have now created a POJO Web Service. In this next section, you will test you Web Service.

#### Step 3: Testing a Web Service

In this section you compile, deploy and test the web service using the HTTP Analyzer. JDeveloper includes a web service testing mechanism called the HTTP Analyzer. When you use the HTTP analyzer to test web services, JDeveloper compiles and deploys the service to the integrated web server. It then invokes the analyzer, allowing you to send and receive values from the web service.

Before testing the web service, check that your web browser settings are correct. Select Tools >
 Preferences and then scroll down the list on the left to select the Web Browser and Proxy
 page. On the Proxy Settings tab, ensure that the No Proxy is selected, then click OK.

| Search                          | Web Browser and Proxy                                                          |
|---------------------------------|--------------------------------------------------------------------------------|
| Http Analyzer                   | Web Browsers Proxy Settings Internet Files                                     |
| ···· Issues                     |                                                                                |
| ···· JavaScript Editor          |                                                                                |
| ···· JSP and HTML Visual Editor | Use System Default Proxy Settings                                              |
| Maven                           | <ul> <li>Use <u>A</u>utomatic Configuration Script</li> </ul>                  |
| ···· Merge                      | Script:                                                                        |
| ··· Mouseover Popups            | O Manual Davies California                                                     |
| ··· News                        | O Manual Proxy Settings                                                        |
| ··· Oracle Cloud                | Host: Port: 80                                                                 |
| ··· Profiler                    | No Proxy for: 0.1[[::1]]JGALLUS-LAP.st-users.us.orade.com[JGALLUS-LAP]192.168. |
| ··· Resource Bundle             | Example: localbastik aracle comiti27.0.0.1                                     |
| Run                             | Example, localitosi, toracle.com/127.0.0.1                                     |
| ··· Shortcut Keys               | Provy Server Requires Authentication                                           |
| ··· Swing GUI Builder           |                                                                                |
| ···· Task Tags                  | User Name:                                                                     |
| ···· TopLink                    | Pass <u>w</u> ord:                                                             |
| ··· UML                         |                                                                                |
| ··· Usage Reporting             | Test Proxy                                                                     |
| ···· Versioning                 |                                                                                |
| Web Browser and Proxy           |                                                                                |
| ··· WS Policy Store             |                                                                                |
| XML Schemas                     |                                                                                |

2. In the Applications window, **right-click** the MyCompany.java node and in the context menu, select **Test Web Service**.

| 🕐 Oracle JDeveloper 12c - WebService.jws : Annotation.jpr                                                                                                    |                                                                                                    |                                                                                    |  |  |
|----------------------------------------------------------------------------------------------------|----------------------------------------------------------------------------------------------------|------------------------------------------------------------------------------------|--|--|
| <u>File Edit View Application</u>                                                                                                    | Refa <u>c</u> tor <u>S</u> earch <u>N</u> avigate <u>B</u> uild <u>R</u> un Tea <u>m T</u> ools <u>M</u>                                                                                                    | <u>V</u> indow <u>H</u> elp                                                        |  |  |
| 💁 - 🔁 🗒 🕄 👒 🕅                                                                                                    | 🔾 - 🛇 - 🔒 📥 🕍 🕌 🕨 - 🀲 -                                                                                                    | Q- Search                                                                          |  |  |
| Applications                                                                                                    | × 🖸 🕐 Start Page × ট MyCompany.java                                                                                                    |                                                                                    |  |  |
|                                                                                                    | Image: Second second second | <pre>epts(Collection<dept> myDe myDepts; Dept&gt; getMyDepts() { ;; }</dept></pre> |  |  |
| '⊡<br>⊡⊡ WEB-INF<br>:                                                                                                    | Open       Delete       Exclude Project Content       Deploy                                                                                                    | EmployeeToDept(Emp emp, i)<br>ome logic here<br>ntln("Here we'll be adding         |  |  |
|                                                                                                    | Find Usages         Ctrl+Alt-U           Image: Make         Ctrl+Shift-F9           Image: Rebuild         Alt+Shift-F9                                                                                                    | 64:11                                                                              |  |  |
| MyCompany.java - Structure                                                                                                    | ▶ <u>R</u> un<br>攀 Debug                                                                                                    | 3                                                                                  |  |  |
| annotation<br>                                                                                                    | Reformat     Alt+Shift-F       Organize Imports     Ctrl+Alt-O       Refactor     Imports                                                                                                    |                                                                                    |  |  |
| WyCompany()     WyCompany()     WyCompany | Compare Wit <u>h</u>                                                                                                    |                                                                                    |  |  |
|                                                                                                    | Create RESTful Ser <u>v</u> ice<br>Show WSDL for We <u>b</u> Service Annotations<br>Gener <u>a</u> te WSDL and Add to Project<br>Create Client for Web <u>S</u> ervice Annotations<br><u>T</u> est Web Service                                                                                                    |                                                                                    |  |  |
|                                                                                                    | Create Data Control                                                                                                    |                                                                                    |  |  |
| Source Design                                                                                                    | web service Properties                                                                                                    | 1                                                                                  |  |  |
| C:\JDeveloper\mywork\webservice\Ar                                                                                                    | notation\src\annotation\MyCompany.java                                                                                                    |                                                                                    |  |  |

This option invokes the integrated WebLogic Server, deploys the service, and then starts the analyzer. It may take a few seconds to start WebLogic Server if you are running it for the first time. If this is the first time you test a service, Windows may ask you about blocking content. Allow the content to be displayed.

3. The top portion of the **HTTP Analyzer** editor window displays the URL for the web service, the WSDL URL, and the exposed Operations. Select the MyCompanyPort.getDeptInfo(,) operation from the list.

| 🕄 Start Page 🔺 ট MyCom                          | npany.java 🛛 📃 HTTP Analyzer :                                                  | Unsent Mes                                                         | ssage ×                                          |             |
|-------------------------------------------------|---------------------------------------------------------------------------------|--------------------------------------------------------------------|--------------------------------------------------|-------------|
| 🖩 🗿 🔺 🔻 🖂 🥔 🖩                                   | L == 00                                                                         |                                                                    |                                                  |             |
| URL: http://localhost:                          | 7101/WebService-Annotation-contex                                               | kt-root/MyC                                                        | CompanyPort                                      | •           |
| WSDL URL: http://localhost:                     | 7101/WebService-Annotation-contex                                               | ct-root/MyC                                                        | CompanyPort?WSDL                                 | Select WSDL |
| Operations: MyCompanyPor                        | t.getDeptInfo(,) Credential                                                     | s: <no ci<="" td=""><td>redential&gt;</td><td><u>N</u>ew</td></no> | redential>                                       | <u>N</u> ew |
| Request H     SOAP Hea     arg0 : in     Send R | WS<br>panyPort<br>IEmployeeToDept(,)<br>Deptinfo(,)<br>MyDepts(,)<br>MyDepts(,) | <u>×</u> ;                                                         | Response HTTP Headers<br>Request is being edited |             |

The bottom portion of the analyzer is split into two areas: Request and Response. The request area shows all the arguments from the exposed method (in this case, only one argument.) When the web service is executed, the Response area shows the results.

| Request HTTP Headers                           | + - X              |
|------------------------------------------------|--------------------|
|                                                |                    |
| 🗆 parameters                                   |                    |
| arg0 : int                                     |                    |
|                                                |                    |
| Send Request                                   |                    |
|                                                |                    |
|                                                |                    |
|                                                |                    |
|                                                |                    |
|                                                |                    |
|                                                |                    |
| SOAP Structure HTTP Content REST Structure Hex | Content Raw Messag |

4. In the Request area, enter a department number value (10, 20 or 30) in the arg0 field.

| ⊞ Request HTTP Heade     ■ | ers                     | + - X              |    |
|----------------------------|-------------------------|--------------------|----|
| ± SOAP Headers             |                         |                    | Re |
| parameters                 | 1                       |                    | -  |
| arg0 : int 20              |                         |                    |    |
|                            |                         |                    |    |
| Send Request               | 🧳 <u>C</u> lear Request |                    |    |
|                            |                         |                    |    |
|                            |                         |                    |    |
|                            |                         |                    |    |
|                            |                         |                    |    |
|                            |                         |                    |    |
|                            |                         |                    |    |
| SOAP Structure HTTP Con    | tent REST Structure Hex | Content Raw Messag | ge |

5. In the toolbar area of the analyzer, click **Send Request**, or click the Send Request

| button   | 🔀 Send Request | below the argument. |
|----------|----------------|---------------------|
| 0 010011 |                | bolon alganiona     |

| Request HTTP | Headers              | - + - × |
|--------------|----------------------|---------|
| SOAP Headers |                      |         |
| parameters   |                      |         |
| arg0 : int   | 20                   |         |
|              |                      |         |
|              |                      |         |
| Cond Deque   | st 🛛 🥔 Clear Request |         |

6. The analyzer sends the request to the service, returning after a few seconds the information about employees working in the specified department.

| 🗄 Request HTTP Headers 🛛 🕂 👻                                       | Response HTTP Head | <b>ders</b> 🛷 200 OK | 1 |
|--------------------------------------------------------------------|--------------------|----------------------|---|
| SOAP Headers                                                       | parameters         |                      | _ |
| parameters                                                         | 🖃 return           |                      | - |
| arg0 : int 20                                                      | employees : Arr    | ay                   |   |
|                                                                    | id                 | 3                    |   |
| 🖂 Send Request 🧳 Clear Request                                     | name               | Gary                 |   |
|                                                                    | salary             | 0.0                  |   |
|                                                                    | employees          |                      | _ |
|                                                                    | id                 | 4                    |   |
|                                                                    | name               | Jeff                 |   |
|                                                                    | salary             | 0.0                  |   |
| SOAP Structure HTTP Content REST Structure Hex Content Raw Message | 🖃 employees        |                      | - |

7. Click the HTTP Content tab at the bottom of the editor to look at the xml code.

| 🗈 Request HTTP Headers 🛛 🖶 👻                                                                                                    | Response HTTP Headers                         |
|----------------------------------------------------------------------------------------------------|-----------------------------------------------|
| <pre><?xml version = '1.0' encoding = 'UTF-8'?> <env:envelope <s:body="" http:="" schemas.xmlsoap.org="" soa;="" xmlns:env="http://schemas.xmlsoap.org/s&lt;/td&gt;&lt;td&gt;&lt;pre&gt;&lt;?xml version = '1.0' encoding = 'UTF-8'?&gt; &lt;S:Envelope xmlns:S="></env:envelope></pre> |                                               |
|                                                                                                    | <name>Jeff</name><br><salary>0.0</salary><br> |
| SOAD Structure HTTP Content DEST Structure Hav Content Daw Massage                                                                                                    | *(C) +                                        |

8. Click the **Raw Message** tab at the bottom of the editor for another presentation of the code.

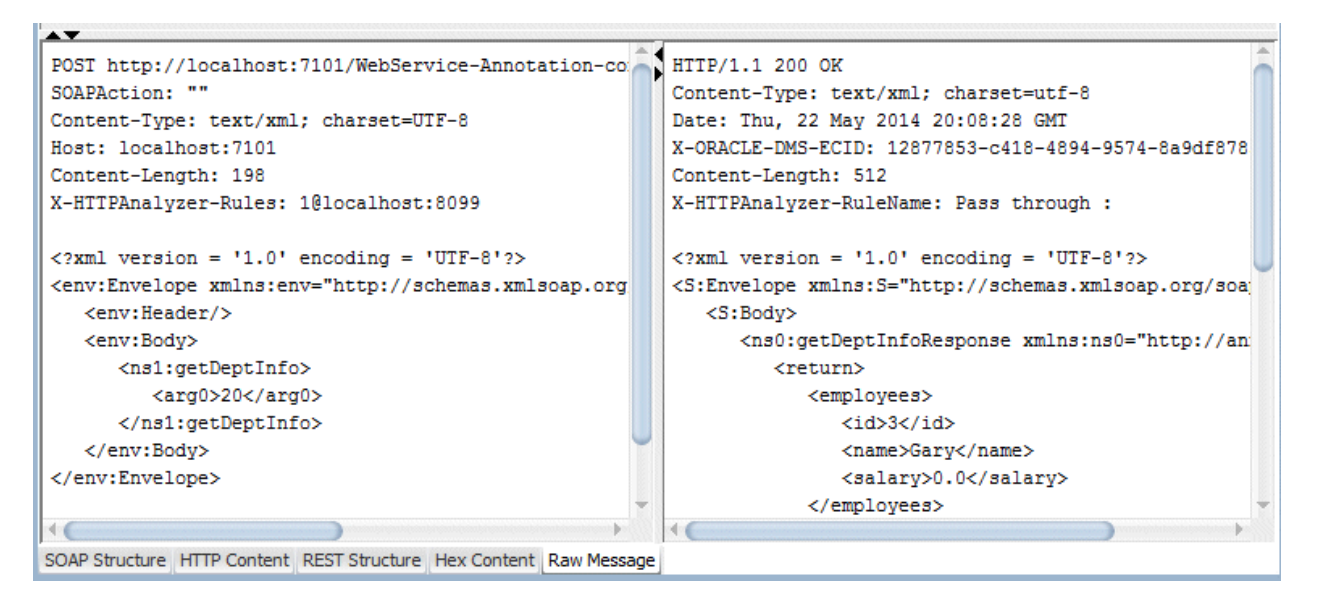

9. Click the **SOAP Structure** tab at the bottom of the editor, and then in the top part of the HTTP Analyzer, click the **WSDL URL** link.

| ?) Start Page ×        B       MyCompany.java ×        B       Emp.java ×        III HTTP Ana         Image: The start Page ×        Image: The start Page ×        I | lyzer : 29 ×          |      | ė           | - |
|----------------------------------------------------------------------------------------------------|-----------------------|------|-------------|---|
| URL: http://localhost:7101/WebService-Annotation-context-root/MyC                                                                                                    | ompanyPort            |      | •           | - |
| WSDL URL: http://localhost:7101/WebService-Annotation-context-root/MyC                                                                                                    | ompanyPort?WSDL       |      | Select WSDL |   |
| Operations: MyCd http://localhost:7101/WebService-Annotation-contex<br>WSDL                                                                                                    | d-root/MyCompanyPort? | -    | <u>N</u> ew |   |
| 🗄 Request HTTP Headers 🛛 👘 👻                                                                                                    | Response HTTP Head    | lers | 🖋 200 OK    | - |
| ∃ SOAP Headers                                                                                                    | parameters            |      |             |   |
| □ parameters                                                                                                    | return                |      |             |   |
| arg0 : int 20                                                                                                    | employees : Arra      | ау   |             |   |
|                                                                                                    | employees             |      |             |   |
|                                                                                                    | id                    | 3    |             |   |
| 🖂 Send Request 🧳 Qlear Request                                                                                                    | name                  | Gary |             |   |
|                                                                                                    | salary                | 0.0  |             |   |
|                                                                                                    | employees             |      |             | - |
|                                                                                                    | id                    | 4    |             |   |
|                                                                                                    | name                  | Jeff |             |   |
|                                                                                                    | salary                | 0.0  |             |   |
| SOAP Structure HTTP Content REST Structure Hex Content Raw Message                                                                                                    | 🖃 employees           |      |             | v |

10. This opens the visual editor for the web service. In the Port Types panel, expand the **getDeptInfo** > output > getDeptInfoResponse nodes.

| Port Types                                                                                                    | 🕂 💥 🕞 Bindings / Partner | Link Types  🛉 👻 🖂 Service                                                                                                    | s 🌵 🕽                         |
|----------------------------------------------------------------------------------------------------|--------------------------|----------------------------------------------------------------------------------------------------|-------------------------------|
| MyCompany     MyCompany     AddEmployeeToDept     SetMyDepts     GetDeptInfo     GetUptInfoResponse     GetUptInfoResponse     GetUp | oResponse parameters     | PortBinding Image PortBinding Image PortBinding Image PortBinding Image PortBinding Image PortBinding PortBinding | yCompanyWS<br>∳ MyCompanyPort |

11. To the left of the Port Types panel, click the small **Plus** sign at the top of **Messages** to show message contents.

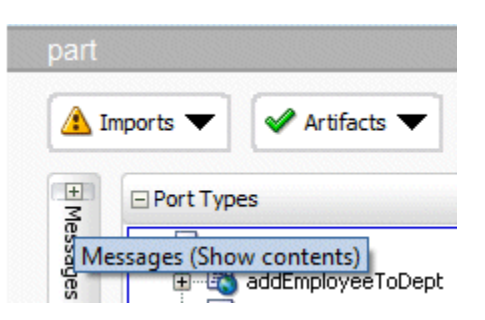

A new graphical representation shows the flow for any message you select.

| Message         Messages         Messages | Port Types | Bindings / Partner Link Types     MyCompanyPortBinding     Soap:body - document     ddEmployeeToDept     setMyDepts     getDeptInfo     getMyDepts |
|----------------------------------------------------------------------------------------------------|------------|----------------------------------------------------------------------------------------------------|
| getMyDeptsResponse                                                                                                    | 5          |                                                                                                    |

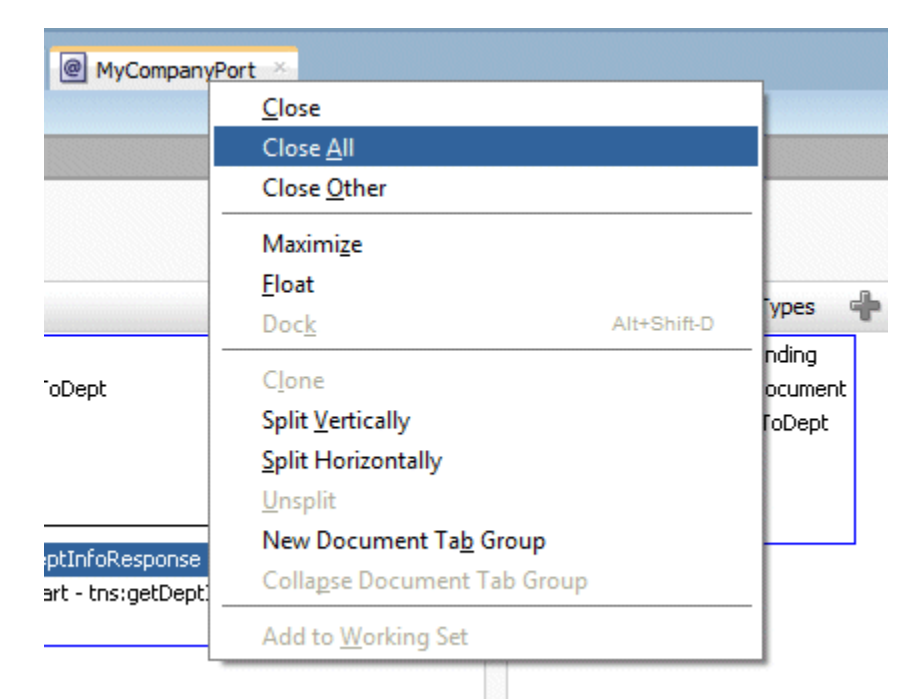

12. Right-click any tab in the editor window and select the **Close All** option.

13. Collapse the Annotation project node in the Applications window.

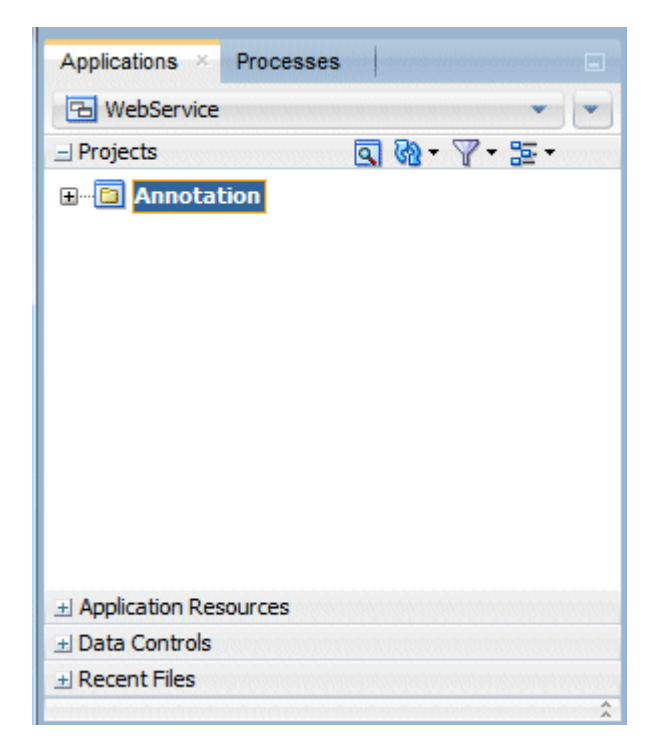

Courtesy: https://docs.oracle.com/cd/E53569\_01/tutorials/tut\_web\_services/tut\_web\_services.html

Modified: 2021.10.14.7.34.PM

Dököll Solutions, Inc.